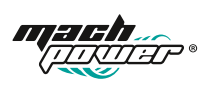

# GUIDA INSTALLAZIONE RAPIDA

SM-BCW2M-001 SM-BDBW2M-002

#### Grazie

per aver acquistato un prodotto Mach Power, leggere attentamente il manuale prima dell'utilizzo.

Questo manuale è adatto per prodotti di consumo. Questo prodotto è coperto da garanzia 24 mesi come previsto dal Codice di Consumo " Garanzia Legale"

La Mach Power offre la possibilità di attivare, entro 7 giorni dalla data di acquisto, la Garanzia diretta con il produttore. Inviando, al seguente numero dedicato Whatsapp +39 339 3203757, prova di acquisto e codice seriale (Serial No).

Per ulteriori informazioni, modalità e vantaggi visita il nostro sito www.machpower.it

# 1. Download APP. Tuya Smart

Scaricare l'app dall'App Store o Google Play, avviare l'app sulla tuo smartphone e configurare la telecamera Smart WiFi seguendo le istruzioni dell'app.

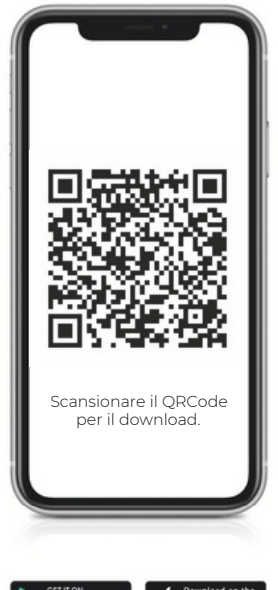

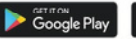

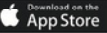

#### 2. Caratteristiche della telecamera a batterie Wi-FI Smart

La telecamera a batterie Wi-Fi Smart è dotata principalmente delle seguenti caratteristiche: connessione wireless, risparmio energetico, controllo remoto e avvio rapido.

### 3. Funzioni principali dell'App

1. Funzioni di gestione della Smart Camera, inclusa l'aggiunta e l'eliminazione della telecamera.

2. Configurazione della connessione della Smart Camera tramite la rete WiFi sull'App.

3. Ricezione delle notifiche push, incluso il campanello, il rilevamento del movimento (PIR) e informazioni push.

4. Collegamento del campanello / della telecamera a batteria, visualizzazione della telecamera attraverso la

fotocamera, screenshot e funzione di registrazione locale.

5. Condivisione delle registrazioni con altri membri della famiglia.

6. Configurazione di altre funzioni di base tra cui gestione dell'alimentazione, allarme di rilevamento,

impostazione e connessione con Amazon echo e Google home.

#### Versioni Supportate:

 L'apk Android supporta solo i sistemi operativi Android 4.1 e versioni successive;

2. L'apk di IOS supporta i sistemi operativi IOS8.0 e versioni successive.

### 4. Guida all'APP

Download dell'app tuya smart, aprirla e seguire la seguente guida.

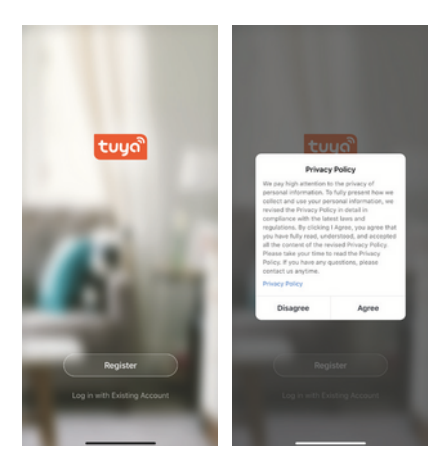

#### 5. Registrazione Utente

Se si possiede già un account registrato, è possibile saltare la creazione di un nuovo account, fare clic su "Accedi con un account esistente", accedere alla pagina di accesso.

| 19:14 4             | and 40 mm | 19:15 -                                                                         | and 40 mm |
|---------------------|-----------|---------------------------------------------------------------------------------|-----------|
| <                   |           | <                                                                               |           |
| Register            |           | Enter Verification Code                                                         |           |
| italy +39           |           |                                                                                 |           |
| Mobile Number/Email |           |                                                                                 |           |
|                     |           | Verification code has been sent to your mobile<br>86-18825065758, Resend (\$1s) | phone     |

### 6. Aggiungere Dispositivo

Cliccare su "Aggiungi dispositivo" nella pagina Home, selezionare "Sensore di protezione" e quindi "Telecamera di sicurezza".

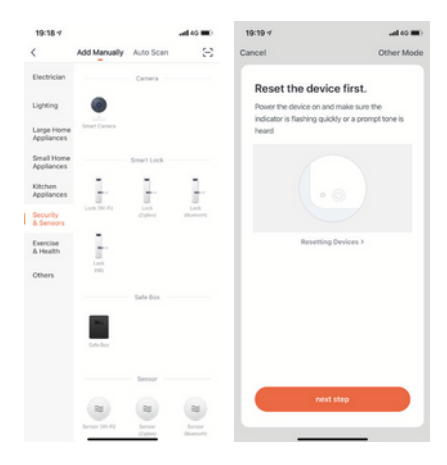

#### 6.1 Connessione tramite QRCode

Accendere il dispositivo e fare clic su "QR Code", accertarsi che la spia lampeggi. (Luce rossa lampeggiante per 1 secondo), inserire la password del Wi-Fi e confermare, si genera il QR code, scansionarlo e attendere la connessione del dispositivo fino al completamento. Sarà attiva sempre la luce blu lampeggiante, denominare il campanello.

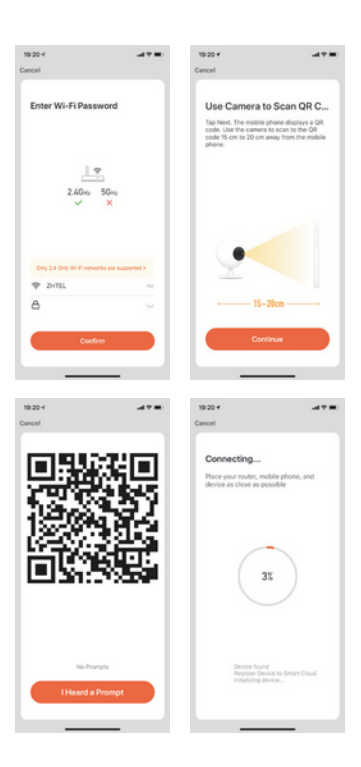

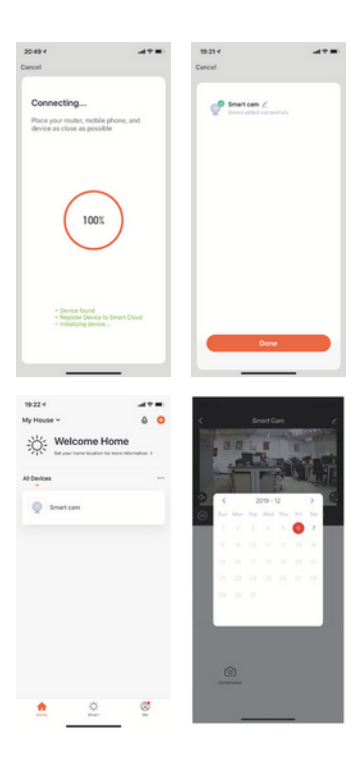

# 7. Descrizione Live View

# 7.1 Live View

Elenco dispositivi, mostra tutti i dispositivi connessi. Selezionare il nome del dispositivo per visualizzare direttamente le immagini. Supporta le seguenti funzioni: Audio a due vie; Registrazione video su file locale; immagine dello schermo; riproduzione video su scheda TF.

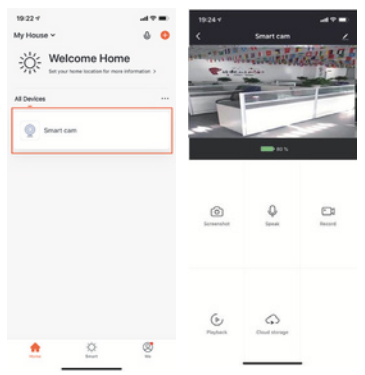

# 7.2 Riproduzione video su schede TF Descrizione delle icone video:

1. Riattivare il dispositivo e registrazione video: l'app per smartphone attiva il dispositivo e registra.

 Premere il pulsante per riattivare il dispositivo e iniziare una registrazione: Premere il pulsante del campanello, per accendere il dispositivo e per registrare il dispositivo.

3. Registrazione Rilevazione di movimento: se il dispositivo rileva una persona si accende e inizia una registrazione

# Scheda TF:

 Attualmente il dispositivo supporta solo schede TF con il formato di sistema FAT32, Altri non sono supportati.

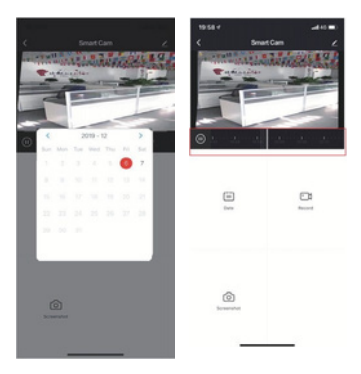

# 8. Gestione dispositivi

Fare clic su "..." nella pagina di visualizzazione live per accedere alla gestione del dispositivo.

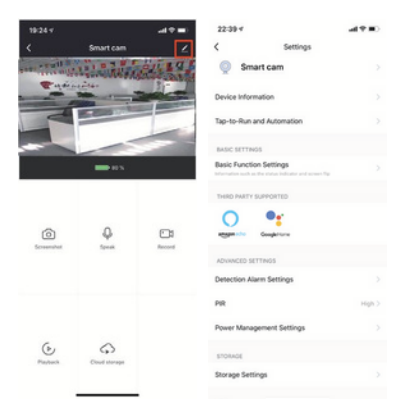

#### 8.1 Modificare nome dispositivo

Cliccare su "Modifica nome dispositivo" nella pagina delle impostazioni per rinominare il dispositivo.

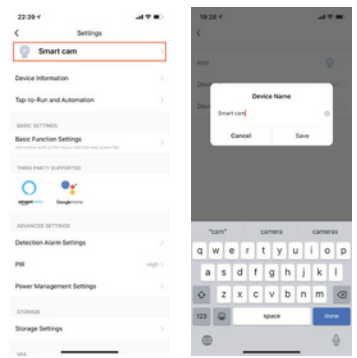

### 8.2 Condivisione del dispositivo

Fare clic su "Condivisione dispositivo" nella pagina delle impostazioni per condividere il dispositivo con gli altri membri della famiglia.

| 19-28 4                   |        | 19:29-4 |                    |      |
|---------------------------|--------|---------|--------------------|------|
| < Settings                |        | <       | Add Sharing        | Done |
| Detection Alarm Settings  |        | Region  | italy+39           |      |
| PR                        | High 2 | Account | Mobile Phone/Email |      |
| Power Management Settings |        |         |                    |      |
| 145                       |        |         |                    |      |
| Purchase VRS              |        |         |                    |      |
| OFFLINE NOTIFICATION      |        |         |                    |      |
| Offline Notification      |        |         |                    |      |
| 074015                    |        |         |                    |      |
| Share Device              | 2      |         |                    |      |
| FAQ & Feedback            |        |         |                    |      |
| Add to Home Screen        |        |         |                    |      |
| Firmular Information      |        |         |                    |      |
| Remove Device             |        |         |                    |      |
|                           |        |         |                    |      |

| 19:30 4                                                               |                                                                                                    |                                             |  |
|-----------------------------------------------------------------------|----------------------------------------------------------------------------------------------------|---------------------------------------------|--|
| Done                                                                  | Device Sharing                                                                                                    |                                             |  |
| If a permanent<br>recommend the<br>share all your to<br>family member | resident in your home has an ac<br>at you set the account as a famili<br>amily devices and "flap-fo-flun"<br>chome Settings | count, we<br>y member and<br>Scene with the |  |
| The device has                                                        | been independently shared to t                                                                                              | te following u                              |  |
|                                                                       | 13682216884                                                                                                    |                                             |  |
|                                                                       |                                                                                                    |                                             |  |
|                                                                       |                                                                                                    |                                             |  |
|                                                                       |                                                                                                    |                                             |  |
|                                                                       |                                                                                                    |                                             |  |
|                                                                       |                                                                                                    |                                             |  |
|                                                                       |                                                                                                    |                                             |  |
|                                                                       |                                                                                                    |                                             |  |
|                                                                       |                                                                                                    |                                             |  |
|                                                                       |                                                                                                    |                                             |  |
|                                                                       |                                                                                                    |                                             |  |
| Add Sharing                                                           |                                                                                                    |                                             |  |

# 8.3 Informazioni Dispositivo

Cliccare su "Informazioni dispositivo" per controllare le informazioni del dispositivo.

| 22:39 4                                                                          | (III)  | 19:30 4          |                        |
|----------------------------------------------------------------------------------|--------|------------------|------------------------|
| < Settings                                                                       |        | < Devic          | e Information          |
| Smart cam                                                                        |        | Owner            | 86-18816781984         |
| Device Information                                                               | >      | Virtual ID       | 6c7cc0a74c77c3c5edado4 |
| Tap-to-Run and Automation                                                        | >      | IP Address       | 113.47.74.22           |
| BASIC SETTINGS                                                                   |        | Device Time Zone | Asia/Shanghai          |
| Basic Function Settings<br>intervalue such as the ratio industry and screen fla- |        | Signal Strength  | 05%                    |
| THRD PARTY SUPPORTED                                                             |        |                  |                        |
| eggeneration Competence                                                          |        |                  |                        |
| ADUANCED SETTINGS                                                                |        |                  |                        |
| Detection Alarm Settings                                                         |        |                  |                        |
| PR                                                                               | High > |                  |                        |
| Power Management Settings                                                        |        |                  |                        |
| STORAGE                                                                          |        |                  |                        |
| Storage Settings                                                                 |        |                  |                        |
| 103                                                                              |        |                  |                        |

### 8.4 Impostazione di risparmio energetico

Fare clic su "Risparmio energetico" per verificare lo stato di funzionamento dell'alimentazione.

| 22:39 4                   | .478)  | 19:31 4                                                         |              |
|---------------------------|--------|-----------------------------------------------------------------|--------------|
| < Settings                |        | < Power Managem                                                 | ont Settings |
| Smart cam                 |        | Battery Remaining                                               | 825          |
| Device information        |        | Power Source                                                    | Battery      |
| Tap-to-Run and Automation |        |                                                                 |              |
| BASIC SETTINGS            |        | Set the low bettery alarm the<br>brite to be up any even meaner | bladel 20% 2 |
| Basic Function Settings   |        |                                                                 |              |
| THRO PARTY SUPPORTED      |        |                                                                 |              |
| Competence                |        |                                                                 |              |
| ADVANCED SETTINGS         |        |                                                                 |              |
| Detection Alarm Settings  |        |                                                                 |              |
| PR                        | High > |                                                                 |              |
| Power Management Settings | >      |                                                                 |              |
| STORADE                   |        |                                                                 |              |
| Storage Settings          |        |                                                                 |              |
|                           |        |                                                                 |              |

### 8.5 Impostazione delle funzioni di base

Fare clic su "Impostazioni funzioni di base" per impostare le seguenti funzioni: Stato dell'indicatore; immagine inversa; linea temporale;-Modalità visione ampia ; Visione notturna IR.

| 22:39 4                   | -47 B) | 19:31 4       |                        |
|---------------------------|--------|---------------|------------------------|
| < Settings                |        | ζ Β           | asic Function Settings |
| Smart cam                 |        | Rip Screen    |                        |
| Device information        |        | Time Waterman |                        |
| Tap-to-Run and Automation |        | Talk Mode     | Two-Way Talk )         |
| BASIC SETTINGS            |        |               |                        |
| Basic Function Settings   | >      |               |                        |
| THRO PARTY SUPPORTED      |        |               |                        |
| Comparison                |        |               |                        |
| ADVANCED SETTINGS         |        |               |                        |
| Detection Alarm Settings  |        |               |                        |
| PiR                       | High > |               |                        |
| Power Management Settings |        |               |                        |
| STORAGE                   |        |               |                        |
| Storage Settings          |        |               |                        |
|                           |        |               |                        |

#### 8.6 Impostazioni Motion Detection

Fare clic su "Impostazioni Motion Detection" per impostare la sensibilità.

| 22:39 4                   |        | 19:32 4       |                          |        |
|---------------------------|--------|---------------|--------------------------|--------|
| < Settings                |        | <             | Detection Alarm Settings |        |
| Smart cam                 |        | MOTION        |                          |        |
| Device Information        |        | Alarm Sensit  | ivity Lavel              | (arc)  |
| Tap-to-Run and Automation |        | ALARM TIMES   | SETTINGS                 |        |
| BADIC SETTINGS            |        | Alarm Intervo | *                        | trin 2 |
| Basic Function Settings   |        |               |                          |        |
| THRO PARTY SUPPORTED      |        |               |                          |        |
| eggentite Geogletite      |        |               |                          |        |
| ADVINCED SETTINGS         |        |               |                          |        |
| Detection Alarm Settings  | 2      |               |                          |        |
| PR                        | High 2 |               |                          |        |
| Power Management Settings |        |               |                          |        |
| stoned                    |        |               |                          |        |
| Storage Settings          |        |               |                          |        |
|                           |        |               |                          |        |

### 8.7 Impostazioni scheda SD

Fare clic su Impostazioni scheda SD "per controllare la memoria della scheda SD, impostare la registrazione SD per salvare o meno i video, formattare la scheda.

|        | <                                              | Storage Settings                                                                                                    |                                                                                                    |
|--------|------------------------------------------------|----------------------------------------------------------------------------------------------------|----------------------------------------------------------------------------------------------------|
|        | STORAGE CAPI                                   | IOTY .                                                                                                    |                                                                                                    |
|        | Total Capacit                                  | ·                                                                                                    | 14,560                                                                                                    |
|        | Used                                           |                                                                                                    | 0.000                                                                                                    |
|        | Remaining Ca                                   | pacity                                                                                                    | 14.500                                                                                                    |
|        | STORAGE SETT                                   | 1N05                                                                                                    |                                                                                                    |
|        | Schedule                                       |                                                                                                    |                                                                                                    |
|        |                                                | Format                                                                                                    |                                                                                                    |
|        |                                                |                                                                                                    |                                                                                                    |
|        |                                                |                                                                                                    |                                                                                                    |
| High > |                                                |                                                                                                    |                                                                                                    |
|        |                                                |                                                                                                    |                                                                                                    |
|        |                                                |                                                                                                    |                                                                                                    |
| >      |                                                |                                                                                                    |                                                                                                    |
|        | 2<br>3<br>3<br>3<br>3<br>3<br>4<br>9<br>9<br>3 | C 1996 C 1997 C 1997 C | Stange derings<br>States Concerv<br>Tel Copeiry<br>Uand<br>Remains Coperty<br>States Concerv<br>States Coperty<br>Famation<br>Famation<br>Famati |

#### 9. Ricezione delle notifiche push dall'APP

#### 9.1 Notifiche Push per Campanello

Quando qualcuno suona al campanello, il dispositivo effettuerà una chiamata sullo smartphone, seleziona "Accetta" per controllare l'immagine di monitoraggio o "Rifiuta".

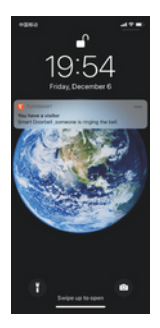

# 9.2 Notifiche Push per il Motion Detection

Selezionare la notifica per vedere il messaggio, con il rilevamento di una persona inizia una registrazione.

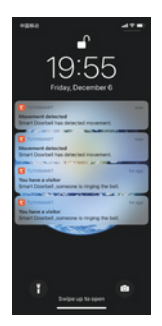

#### 10. Centro messaggi

Fare clic sull'app "Centro messaggi "per visualizzare la cronologia dei messaggi.

| 19:34 1            | -1 T =0 | 19:58 -              |                                                                                                    |
|--------------------|---------|----------------------|----------------------------------------------------------------------------------------------------|
|                    | 8       | <                    | Alarm 🛞                                                                                                    |
| Tap to Set Nicknam | 10 5    | Someone<br>Smart Dec | n knocking<br>rhef someone is knocking Van<br>referse in the source of the source of the source of the source of the source of the source of the source of the |
| O Home Management  |         |                      |                                                                                                    |
| 💬 Message Center   | • >     | -                    |                                                                                                    |
| FAQ & Feedback     |         | • • • • • • • •      | a knocking                                                                                                    |
| A More Services    |         | Smart Ook            | rbell someone is knocking! Viter                                                                                                    |
| © Settings         |         |                      |                                                                                                    |
|                    |         | C Someone<br>Someone | 's knocking<br>rbell someone is knocking! <u>Vice</u>                                                                                                    |
| 0 0                | a       |                      |                                                                                                    |
| Hone Brian         | -       |                      |                                                                                                    |

### 11. Collegamento del dispositivo con altre APP

Il nostro dispositivo Smart può funzionare con Amazon Echo e Google Home.

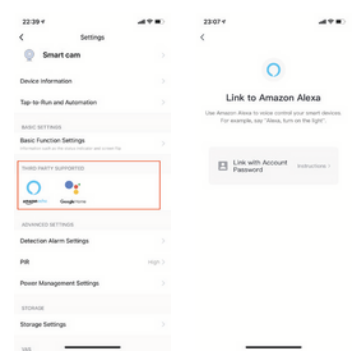